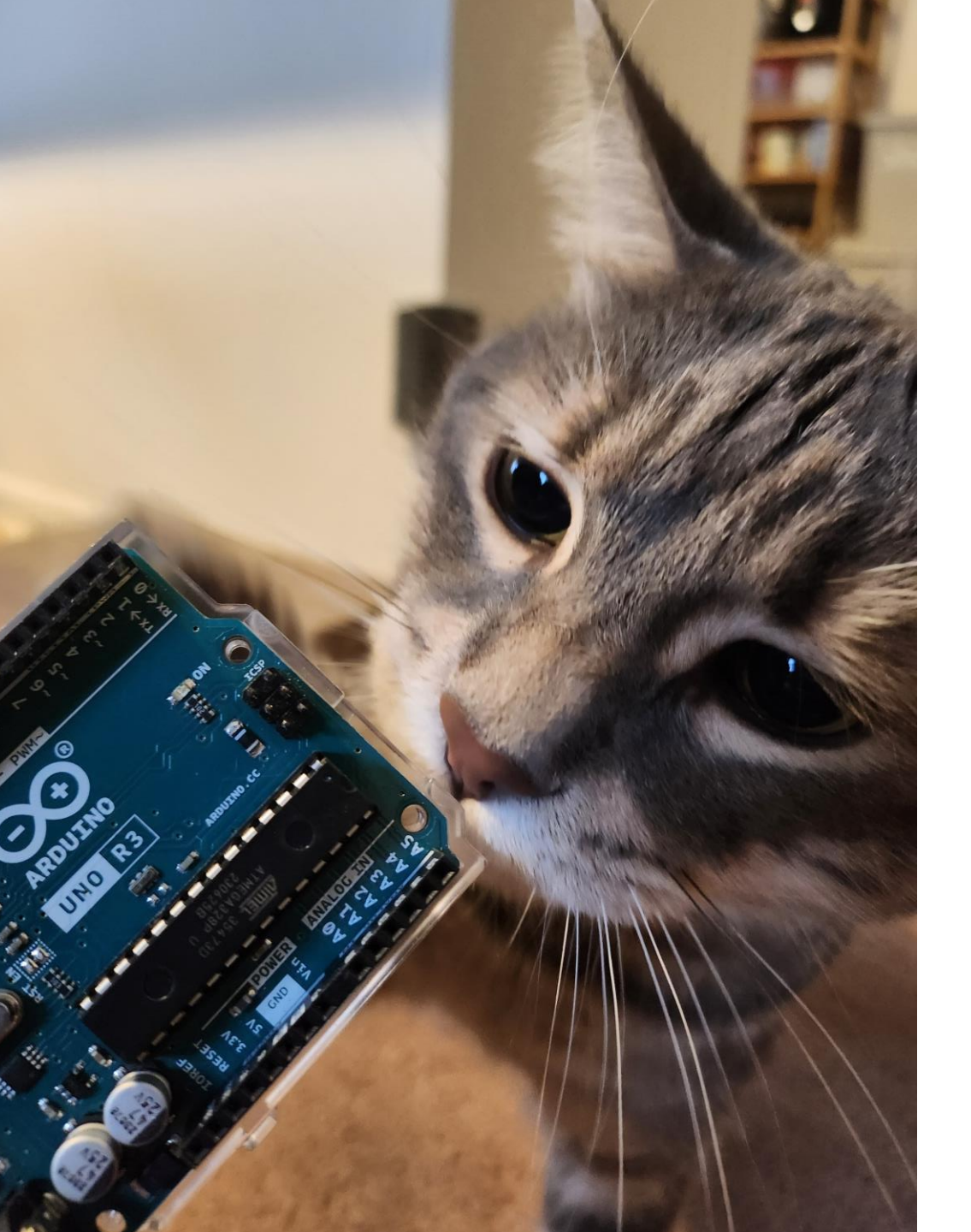

# Arduino Programming Fundamentals

Week 4: Microcontroller Programming

### Programming Basics

- Languages are made up of several fundamental elements like verbs, nouns, adjectives, etc.
- Programming languages are the same way, except with:
  - Data types
  - Variables
  - Basic operations
  - Conditional statements
  - Loops
  - Functions

### Data types

• Tells of the type of data

| Data Type | Example       |
|-----------|---------------|
| Int       | 333           |
| Float     | 0.003         |
| Long      | 3333333333    |
| Char      | К             |
| String    | Hello, World! |
| Bool      | TRUE, FALSE   |

### Variables

2 yr

6 yr

- Names that you give the microcontroller to store values in
- Variables must be declared before they are used
- Variables can be reassigned many times, but only need to be declared once
- Variables should have names that describe their content
- You need to declare the data type before the variable name

Int CAT = 2 Int DOG = 6 20 yr Int CRAB = 20 String CAT\_SOUND = "MEOW" String DOG\_SOUND = "WOOF"

### **Basic Operations**

- Operations tells the microcontroller to perform some mathematical, relational, or logical operation
- Arithmetic Operators

| Operator | Meaning                                        |
|----------|------------------------------------------------|
| +        | Addition                                       |
| -        | Subtraction                                    |
| *        | Multiplication                                 |
| /        | Division                                       |
| %        | Modulus (Remainder of Division)                |
| ++       | [plus] +1 (ex: x = 1; x++; now x=2)            |
|          | [minus] -1 (ex: x = 1; x; now x=0)             |
| +=       | Increment by some # (x+=5 $\rightarrow$ x=x+5) |
| -=       | Decrement by some # (x-=5 $\rightarrow$ x=x-5) |

### **Basic Operations**

#### • Relational Operators (useful for conditional statements!)

| Operator | Meaning                  |
|----------|--------------------------|
| ==       | Is equals to             |
| !=       | Is not equals to         |
| >        | Greater than             |
| <        | Less than                |
| >=       | Greater than or equal to |
| <=       | Less than or equal to    |

= (1 equals sign) is an assignment operator. It assigns values to variables

### **Basic Operations**

#### • Logical Operators (useful for conditional statements!)

| Operator | Meaning |
|----------|---------|
| &&       | AND     |
|          | OR      |
| !        | NOT     |

• Helps make decisions.

### **Conditional Statements**

- Let you take actions based on if a condition is met or not
- You can also have nested conditional statements
- Pseudo code example:

```
if (button == ON)
turn LED on
else
turn LED off
```

Else is all the other conditions that aren't mentioned. In this case it is button == OFF

### **Conditional Statements**

• You can have multiple 'if' checking statements, with else if! Pseudocode example:

if (button1 == ON) make led red else if (button2 == ON) make led blue else

turn led off

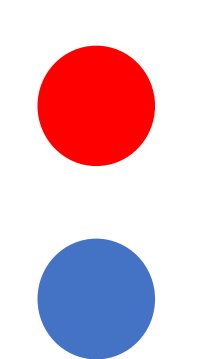

### Loops

- Loops are useful for executing lines of code multiple times
- Say I want to add the number 1-9 to 10.
- Hard coding it:
  - 10+1
  - 10+2
  - 10+3
  - ... boring
- With a loop
  - For number = 1 thru 9
    - 10 + number

### For loop

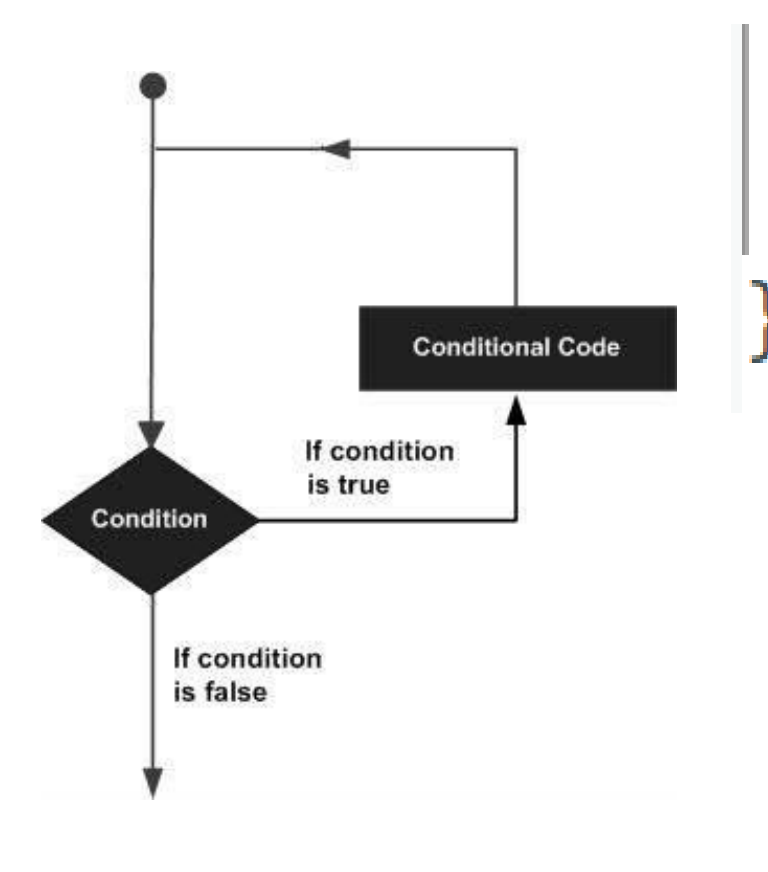

for (int x=1; x<10 ;x++){</pre> Serial.println(x);

OUTPUT

2

3

4

5

6

7

8

9

For (my iterative variable; my condition; go to the next case) { DO SOMETHING

### While loop

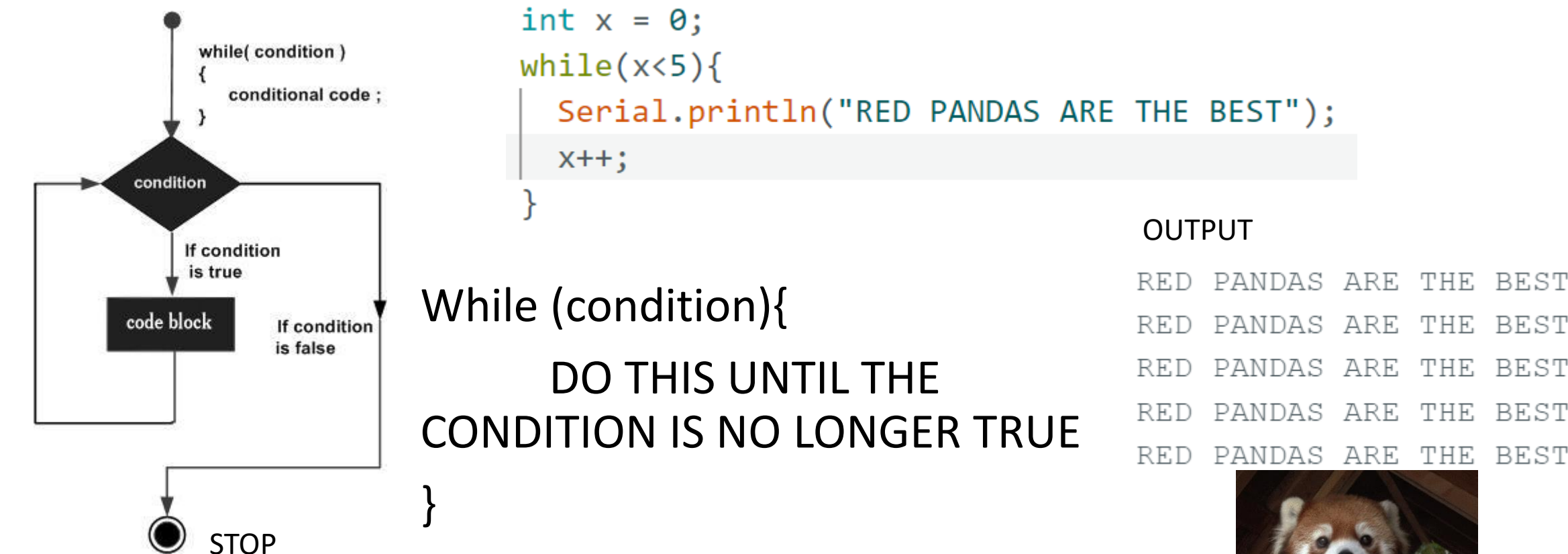

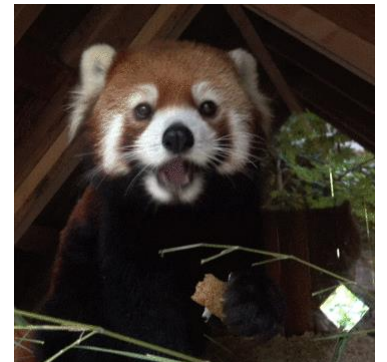

BEST

BEST

BEST

BEST

### Functions

- A block of reusable code
- Allows for non-redundant code

```
int slope = 2;
 1
 2
     int time = 3;
 3
     int intercept = 1;
 4
     int value;
 5
 6
     void setup() {
        // put your setup code here, to run once:
 8
       Serial.begin(9600);
       value = slopeCalc(slope,time,intercept);
 9
       Serial.println(value);
10
11
12
     void loop() {
13
14
       // put your main code here, to run repeatedly:
15
16
     int slopeCalc(int m, int x, int b){
17
18
       int y;
19
       y = m^*x + b;
20
       return y;
21
```

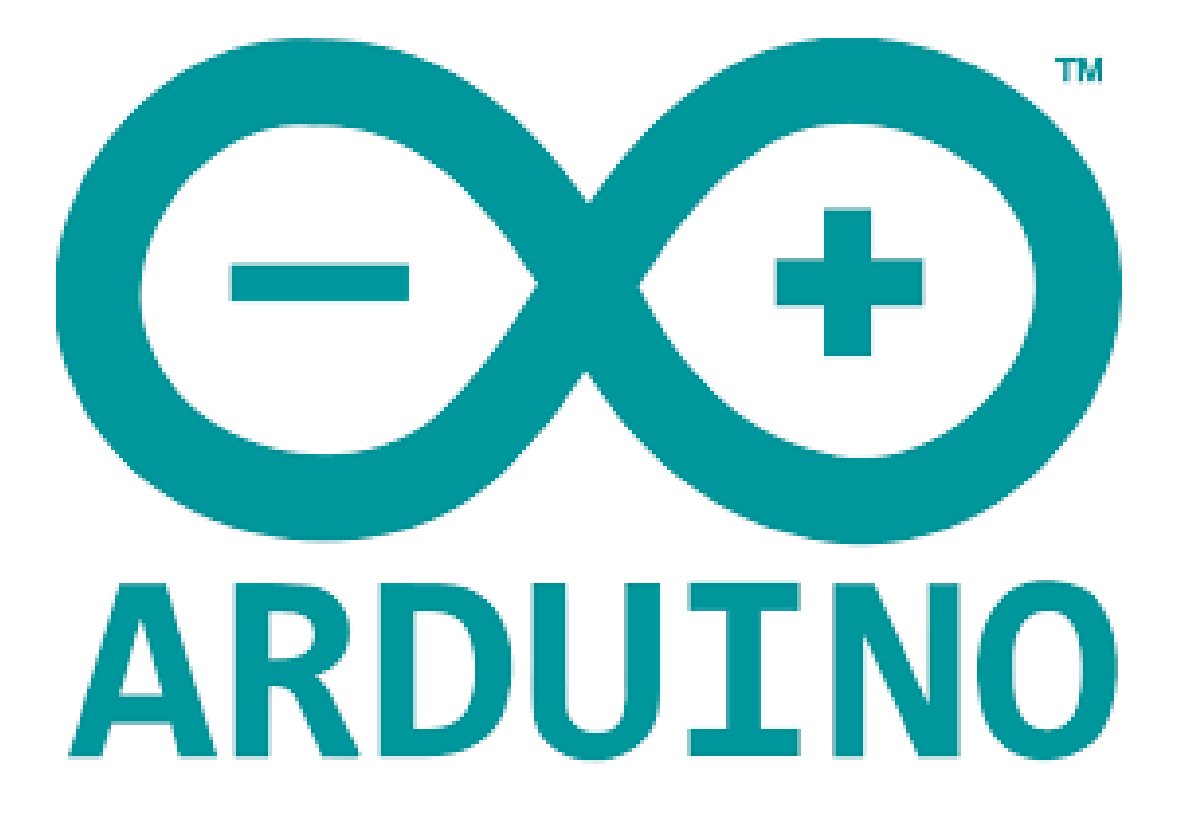

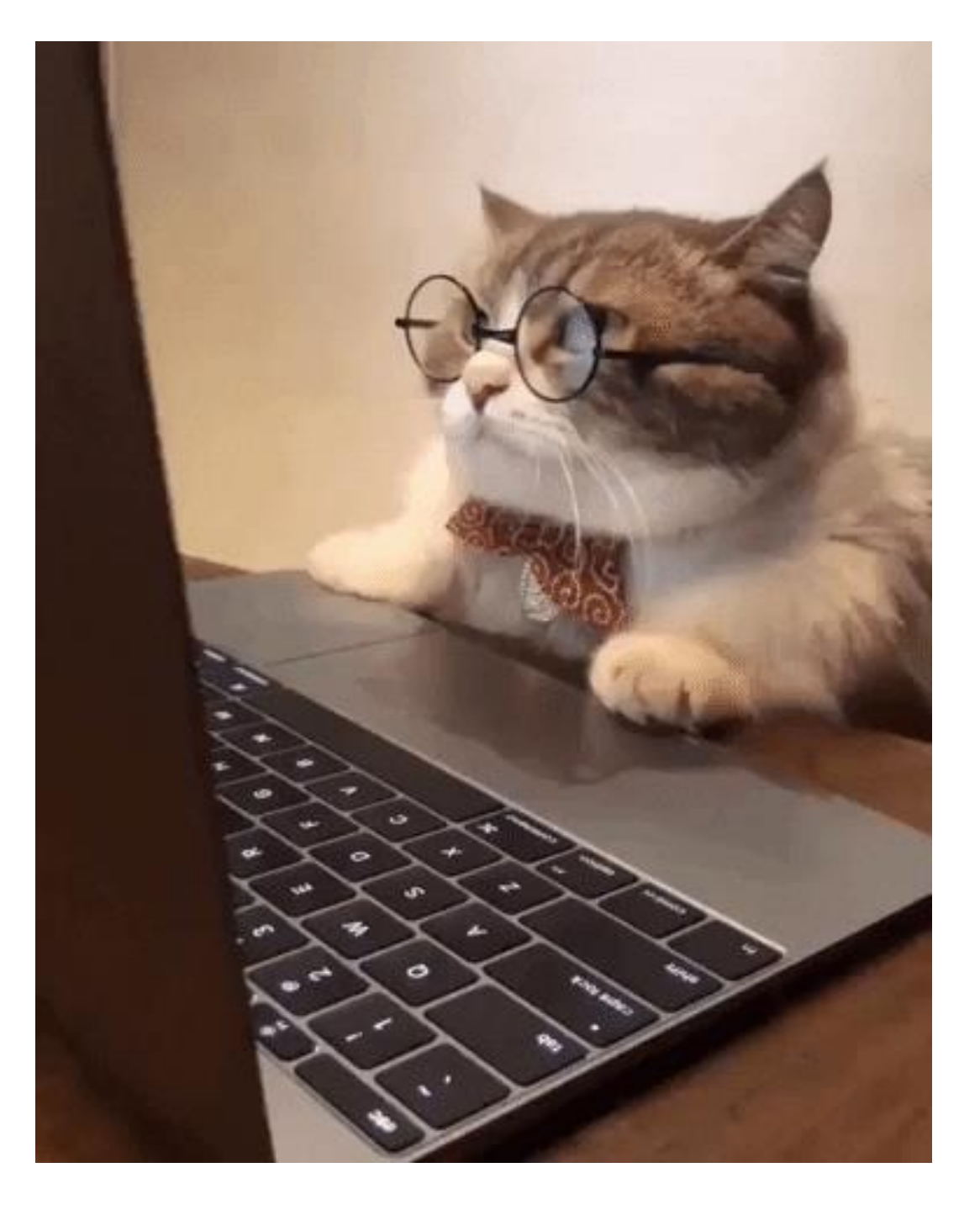

### What is Arduino?

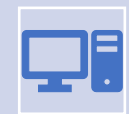

Open source platform of hardware and software

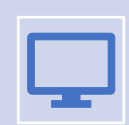

Arduino UNO  $\rightarrow$  accessible microcontroller

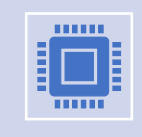

Microcontroller  $\rightarrow$  like a mini-computer that can take inputs, perform outputs, store a bit of data

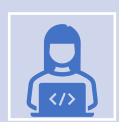

Uses a modified version of C/C++

#### Power Get into the habit of color-coding voltage as Red and GND as Black. Will help you debug circuits.

O(

Band Band Band

ARDUINO

.

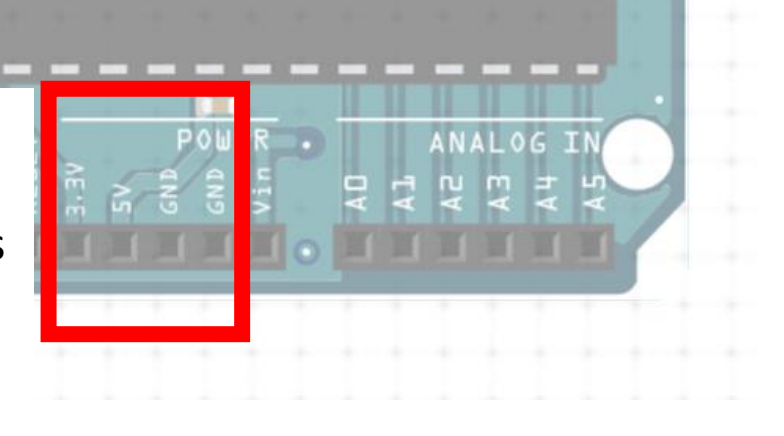

W.ARDUINO.CC - MADE IN ITALY

### Analog vs. Digital Signals

- Analog  $\rightarrow$  data that continuously and infinitely varies over time
- Ex: radio waves, sound waves.

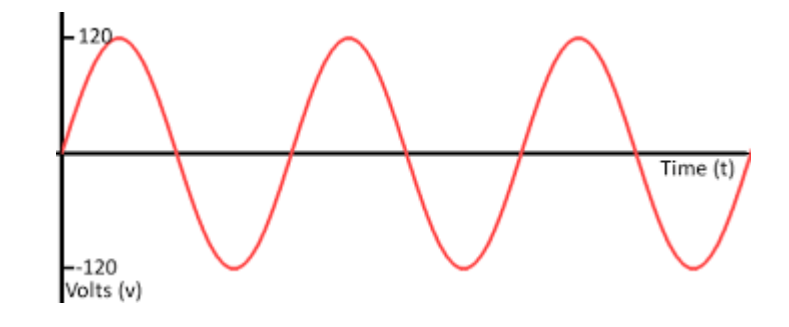

- Digital → data that has discrete values, can only take one value from a finite set of possible values at a given time
- Ex: Binary signal

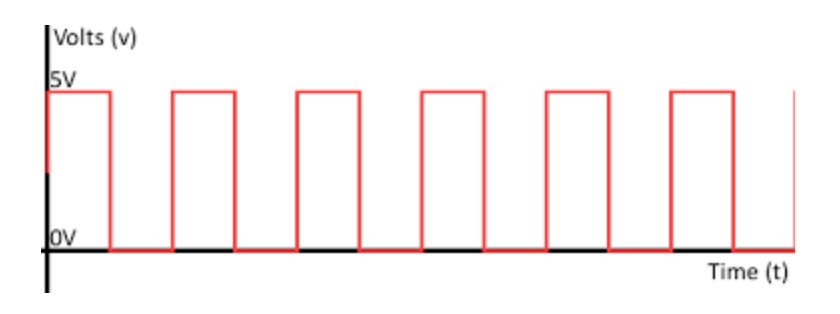

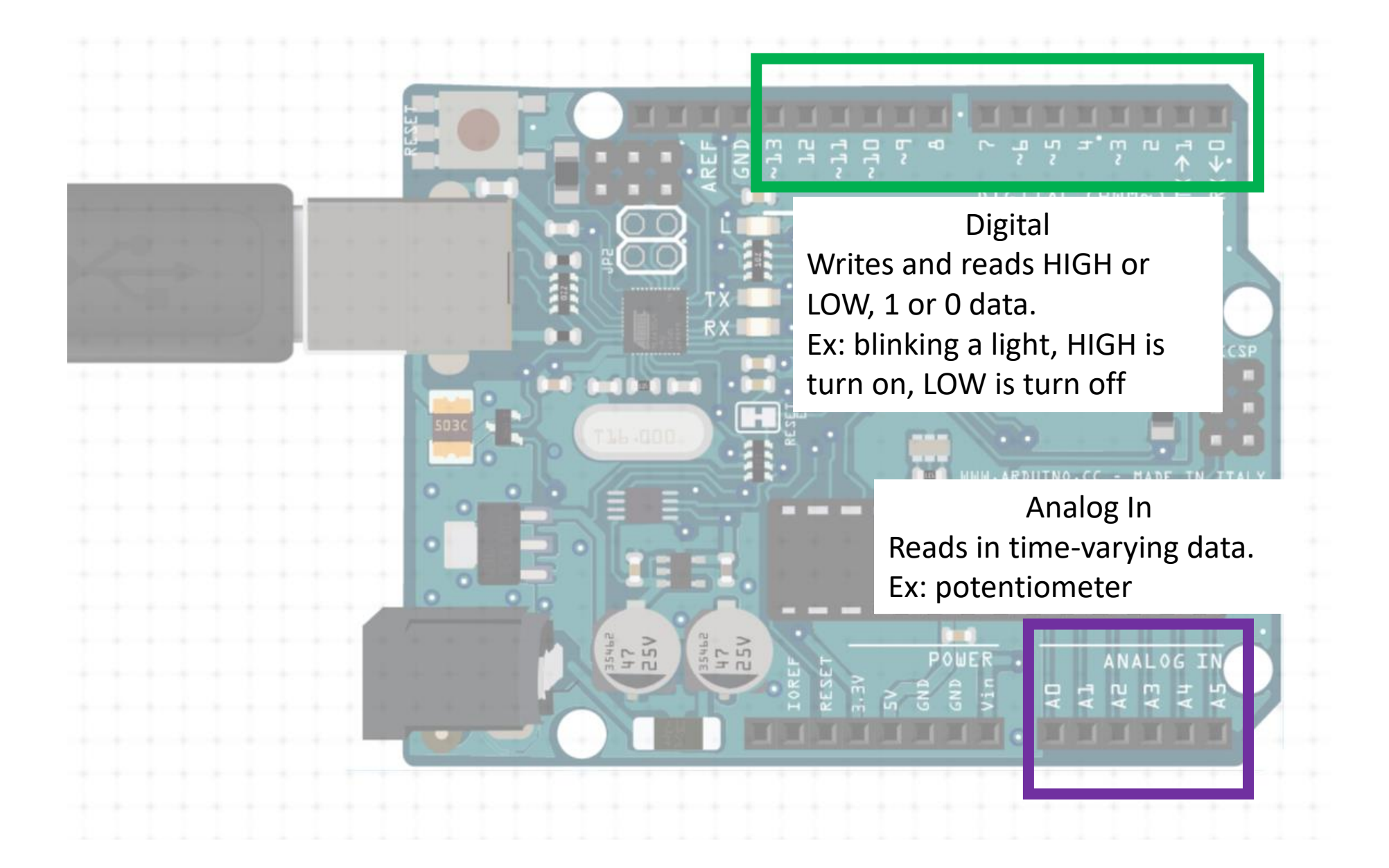

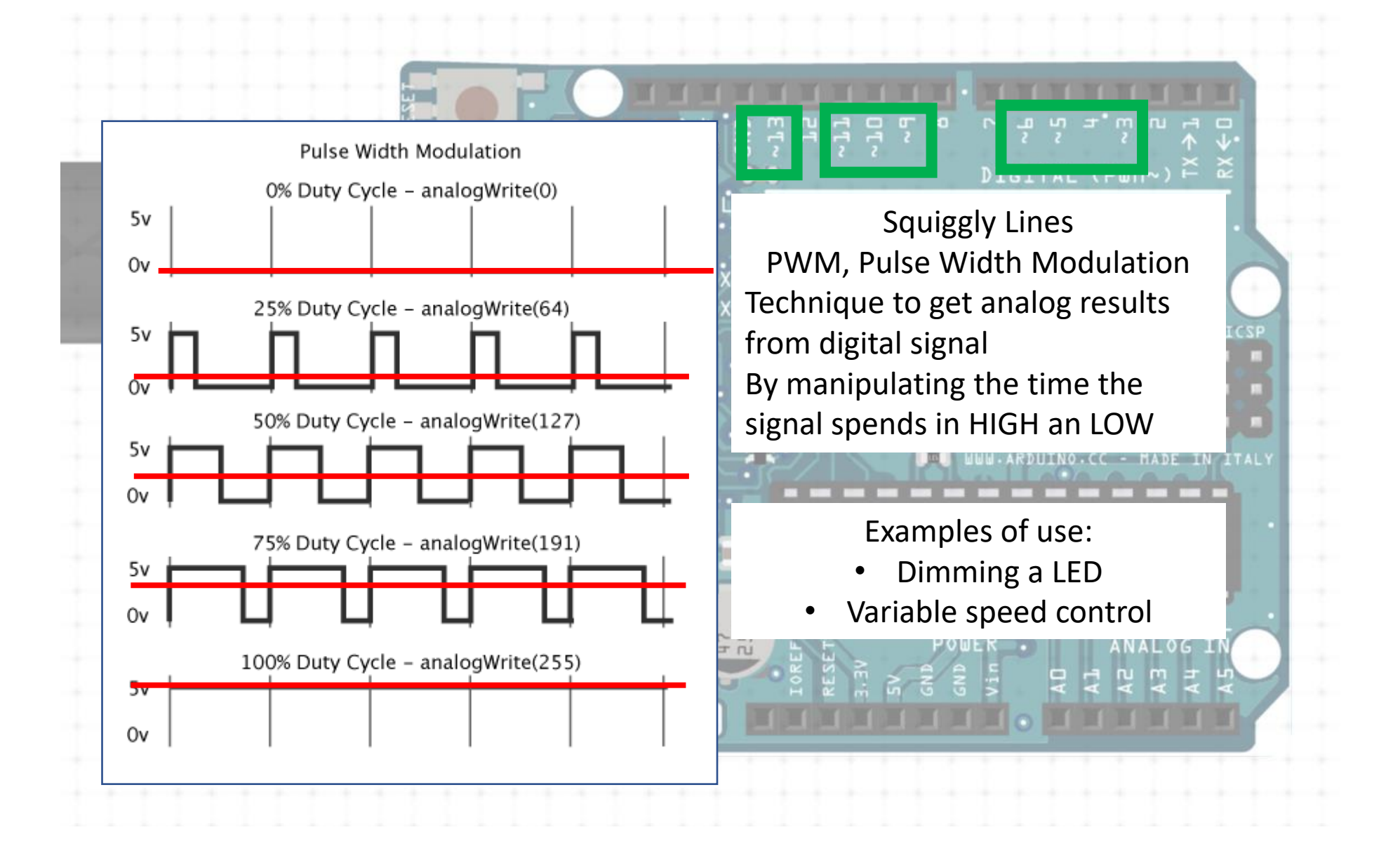

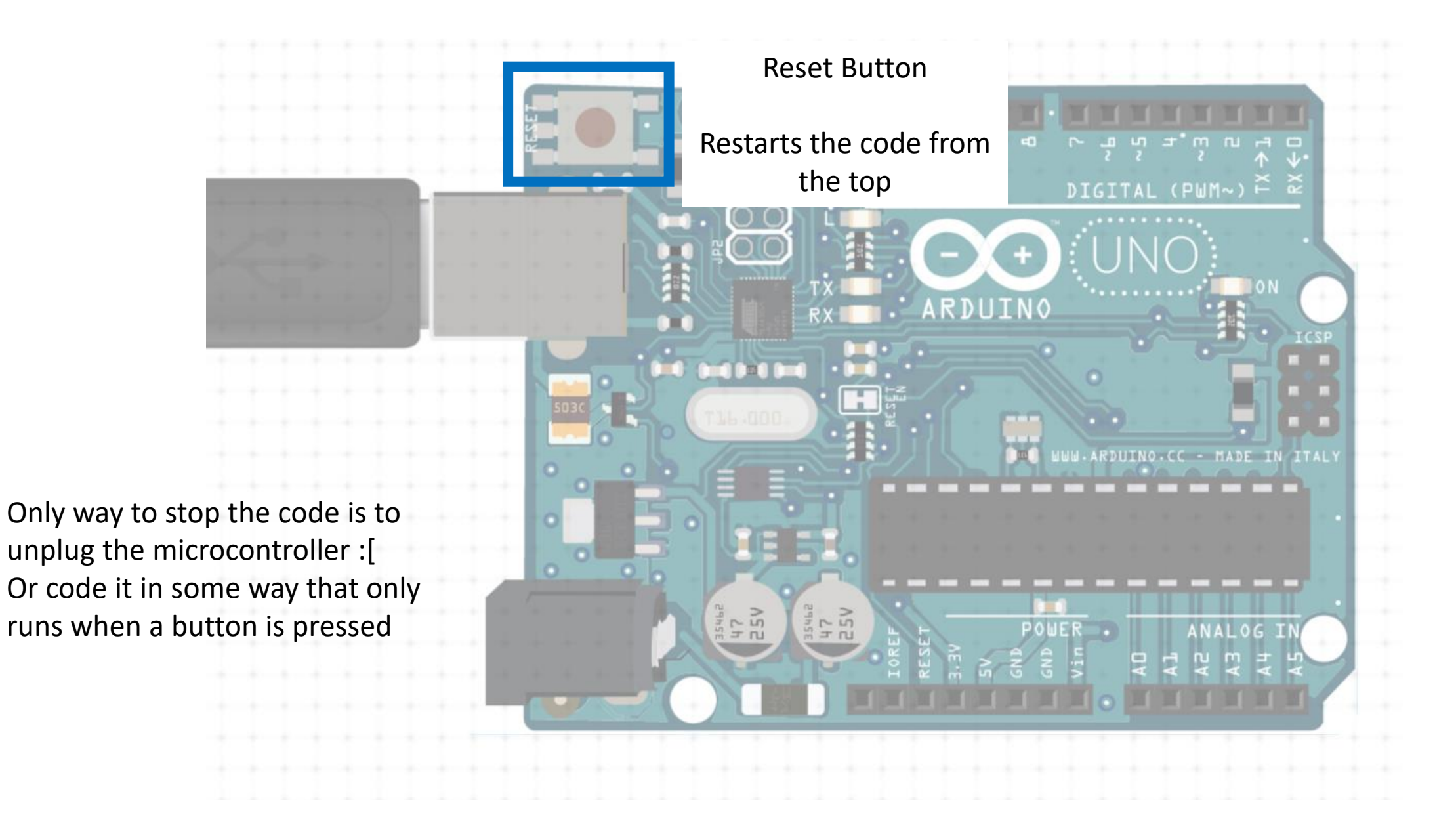

### Arduino IDE

Environment where you write your code, upload code, and monitor outputs and inputs with a Serial Monitor

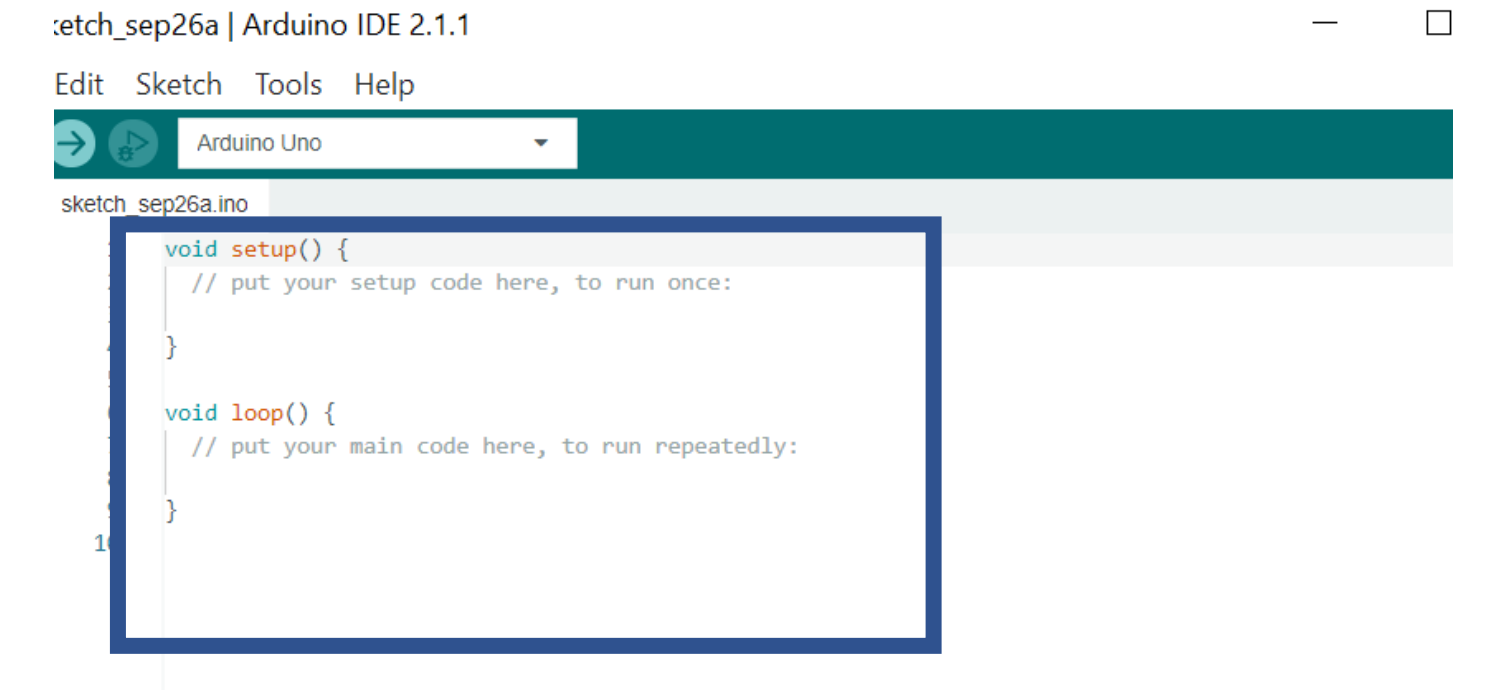

Whatever you code, the 'sketch' has to have the **void setup and void loop**; AND ONLY ONE OF EACH If you don't, Arduino will be angry

### Usual Code Structure

Initialize libraries and variables

What's a library? Software designed to add functionality to your programs

> Code that only gets run once. Start the serial monitor, declare pins, etc.

Code that you want to run over and over. Reading input sensors, outputting actions, etc.

```
#include library
     int value;
 3
 4
     int buttonPin = 3;
 5
     String message = "Hello World";
 6
     void setup() {
       // put your setup code here, to run once:
 8
       Serial.begin(9600);
9
10
       pinMode(buttonPin, INPUT);
       Serial.println(message);
11
12
13
     void loop() {
14
15
       // put your main code here, to run repeatedly:
16
       value = digitalRead(buttonPin);
       Serial.println(value);
17
18
```

# LET'S CODE

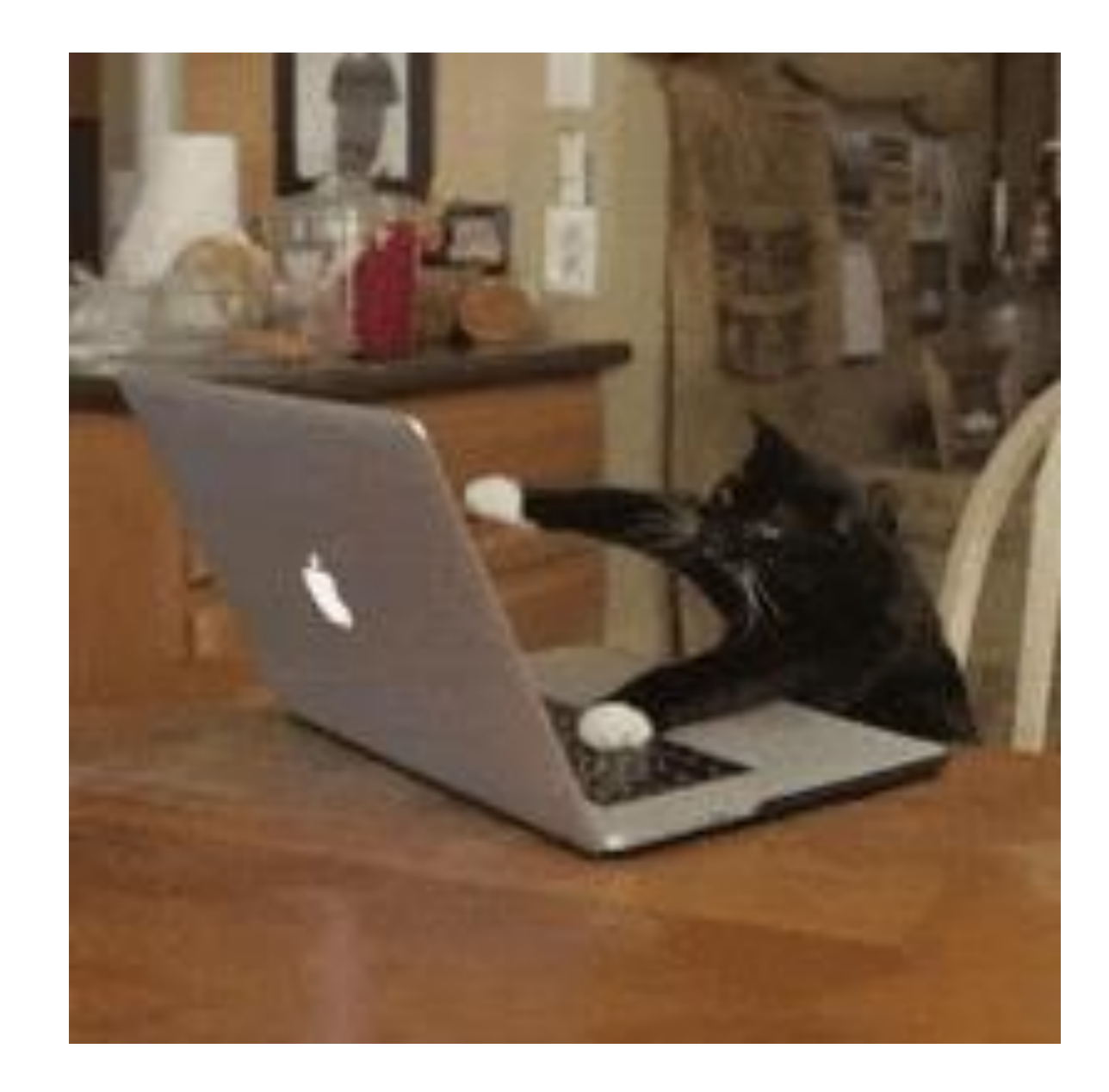

### Coding Examples

### Blinking LED

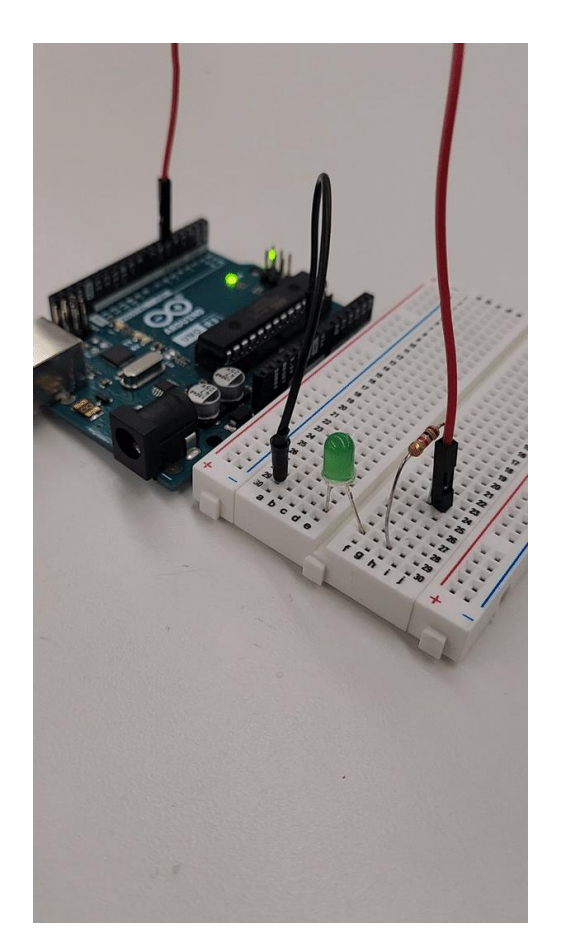

#### **Button Control**

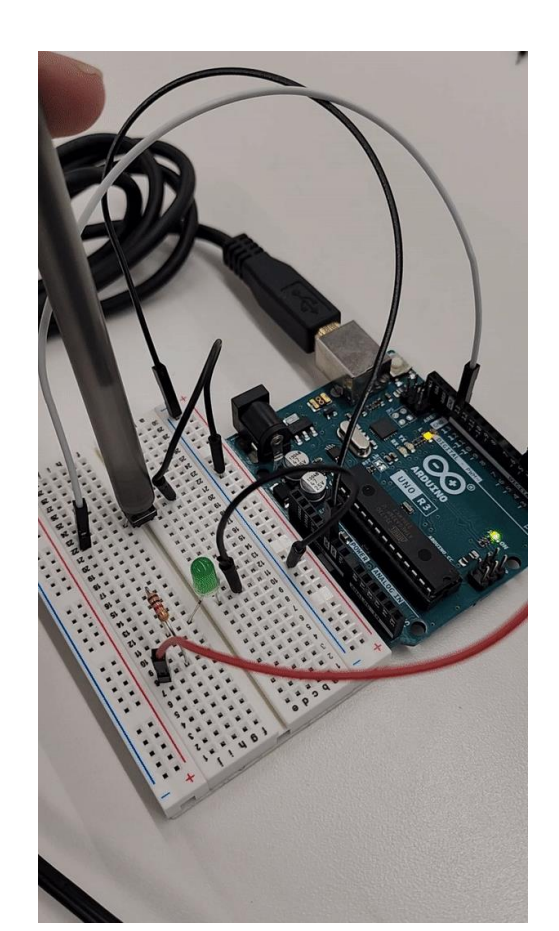

#### Potentiometer Control

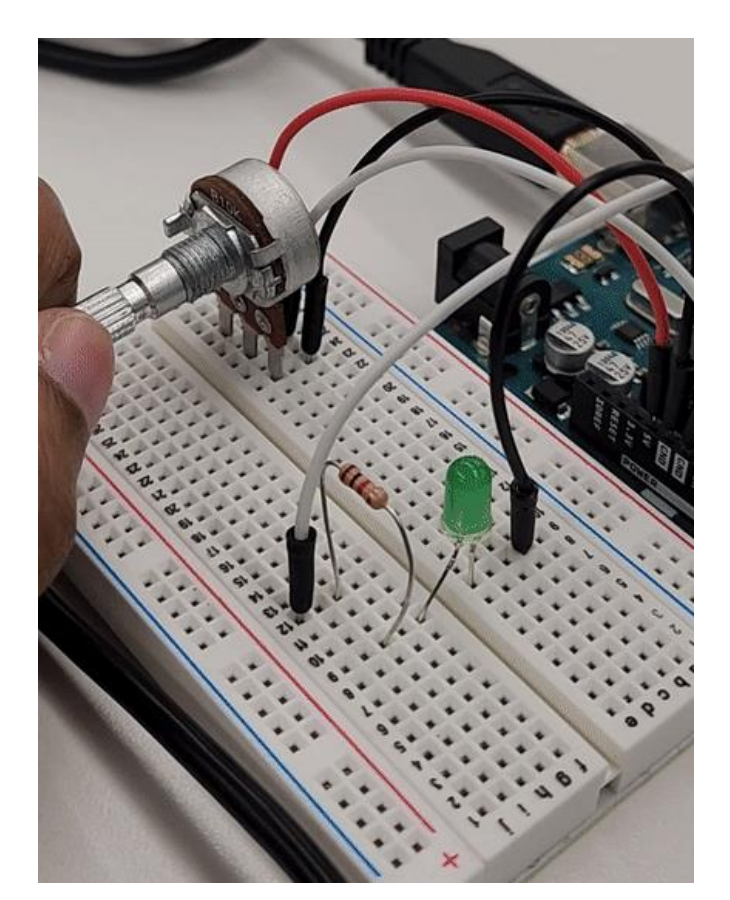

## Blinking LED

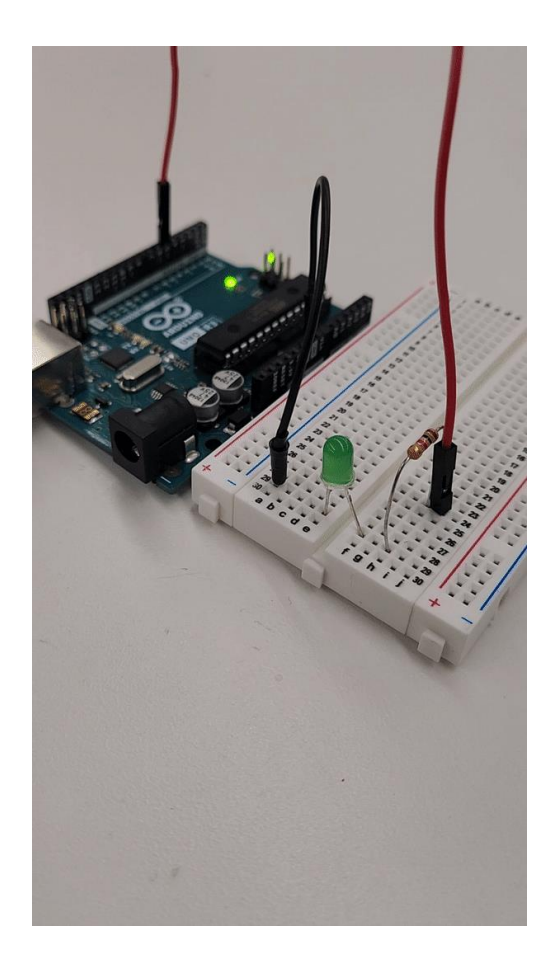

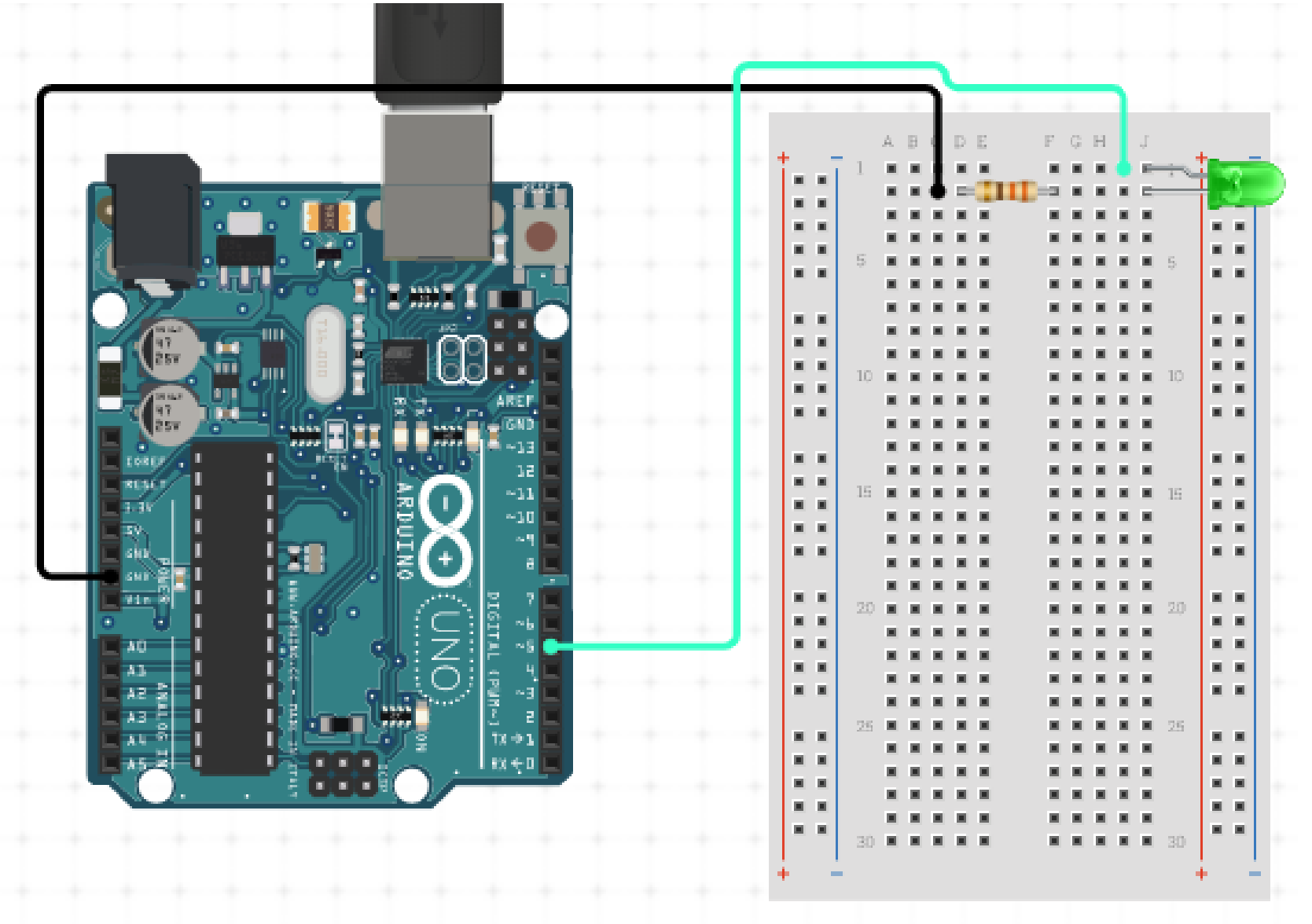

### Code Blinking LED

int ledPin = 5; int onTime = 500; //milliseconds int offTime = 100; //milliseconds

void setup() {
 // put your setup code here, to run once:
 pinMode(ledPin, OUTPUT);

#### }

```
void loop() {
   // put your main code here, to run repeatedly:
   digitalWrite(ledPin, HIGH); //turn on
   delay(onTime);
   digitalWrite(ledPin, LOW); //turn off
   delay(offTime);
}
```

### Buttons/Switches

PULL\_UP Resistor vs PULL\_DOWN Resistor

Note that the resistor is on the GND side

Let's first make a pull-down resistor

When the button is NOT pressed, the value that the pin reads is LOW

The 10kOhm resistor is in between the reading pin and GND

Let's code!

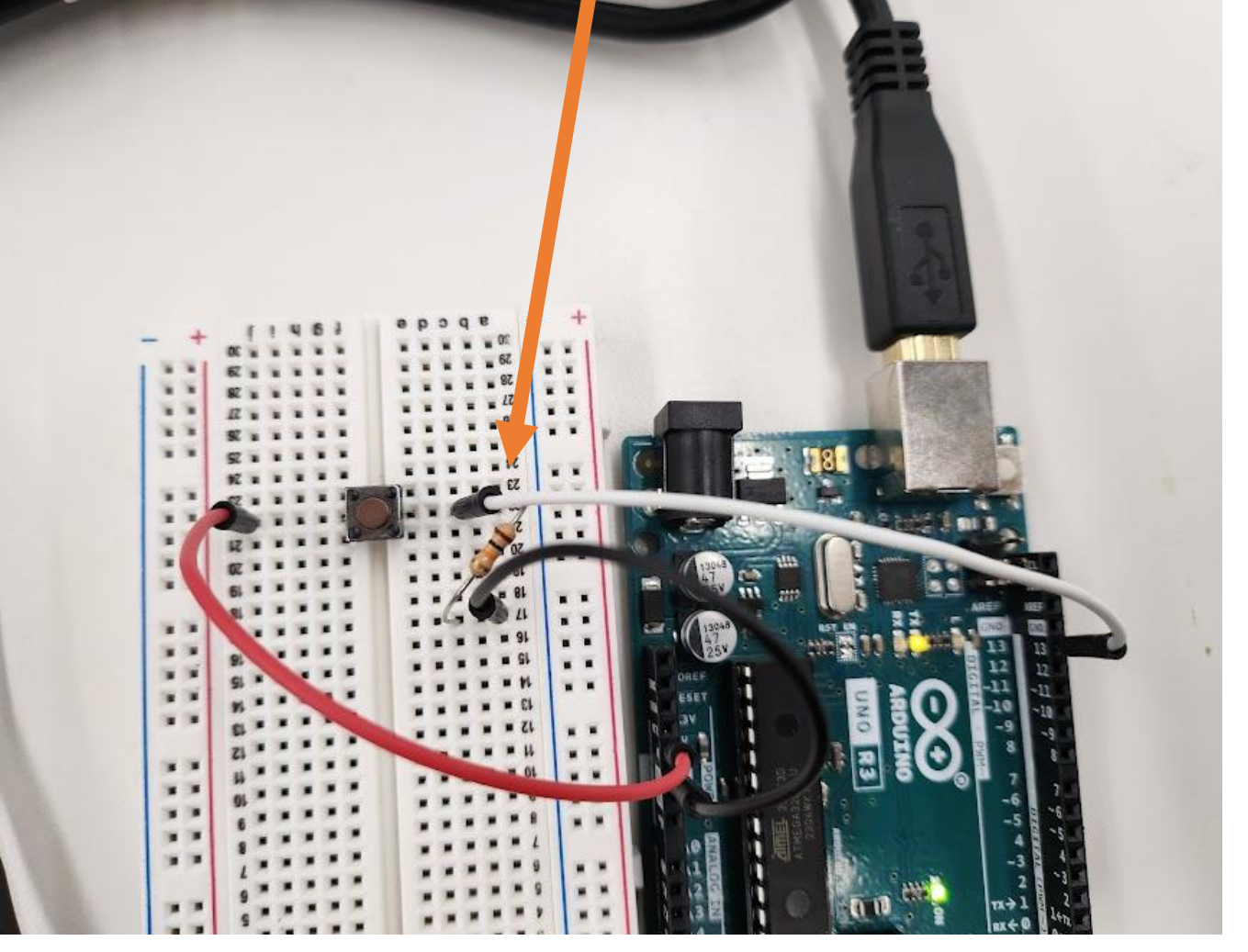

### Code Button

```
int buttonPin = 13;
int val;
void setup() {
```

// put your setup code here, to run once: Serial.begin(9600); pinMode(buttonPin, INPUT);

```
}
```

```
void loop() {
   // put your main code here, to run repeatedly:
   val = digitalRead(buttonPin);
   Serial.println(val);
}
```

### Button/Switches

Now make a pull-up resistor

When the button is NOT pressed, the value that the pin reads is HIGH

The 10kOhm resistor is in between the reading pin and POWER (5V/3.3V)

Notice no need to change the code

Note that the resistor is on the Power side

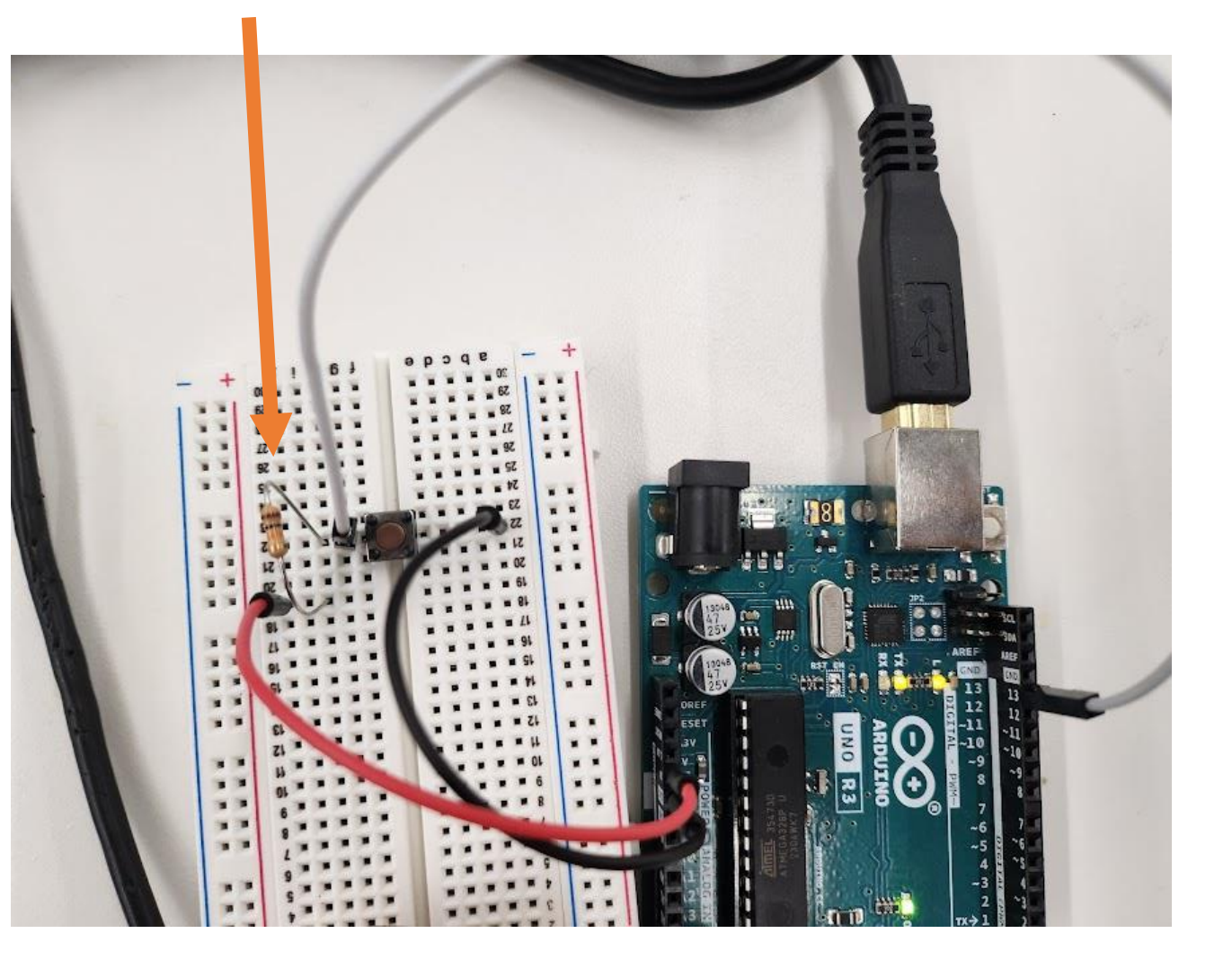

### Button/Switches

Arduino pins have an internal pull-up resistor.

pinMode(buttonPin,INPUT\_PULLUP);

So, we can make a button circuit without the physical resistor!

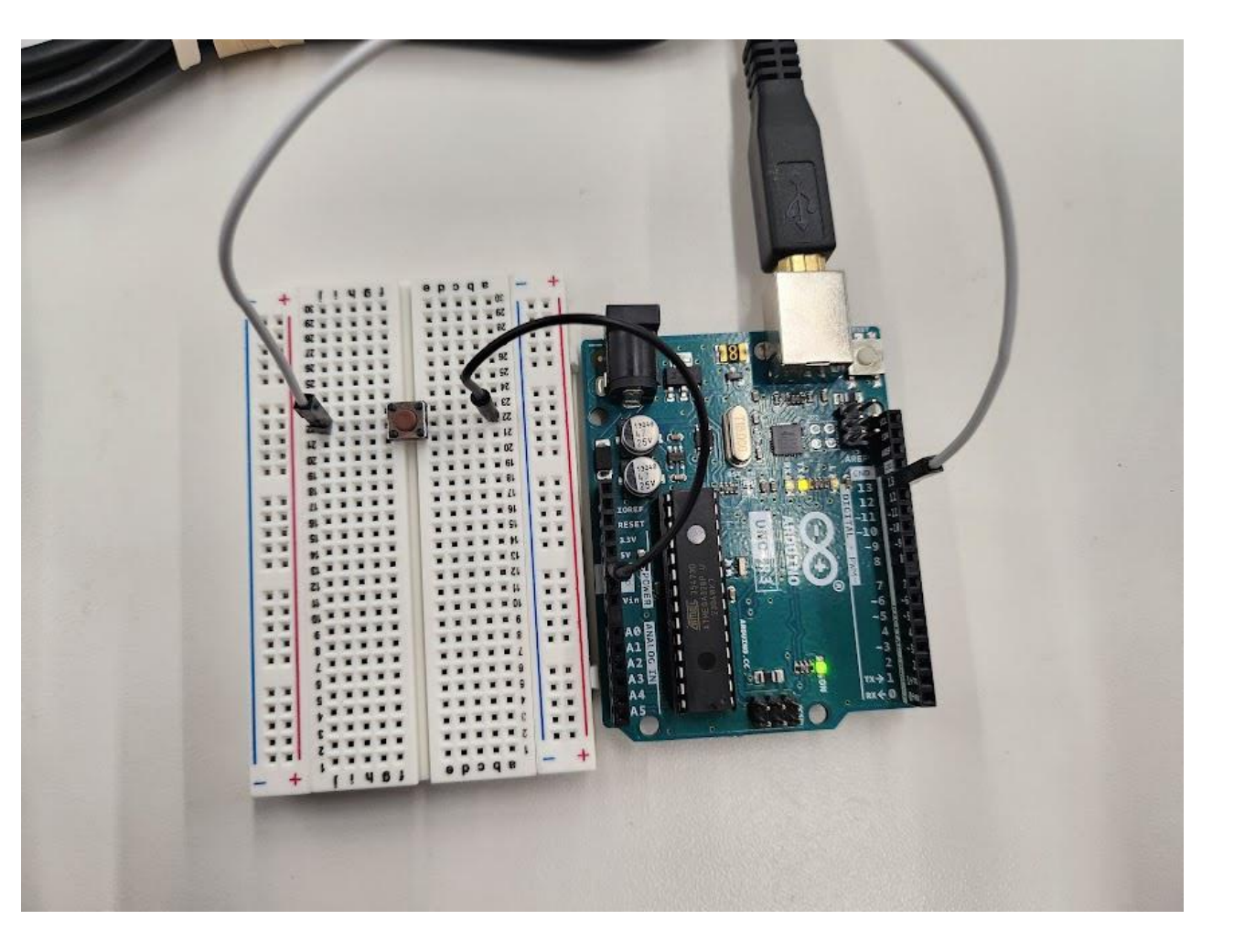

### Code Button Input Pullup

```
int buttonPin = 13;
int val;
void setup() {
   // put your setup code here, to run once:
    Serial.begin(9600);
   pinMode(buttonPin, INPUT_PULLUP);
}
void loop() {
```

```
// put your main code here, to run repeatedly:
  val = digitalRead(buttonPin);
  Serial.println(val);
}
```

### Button Control LED

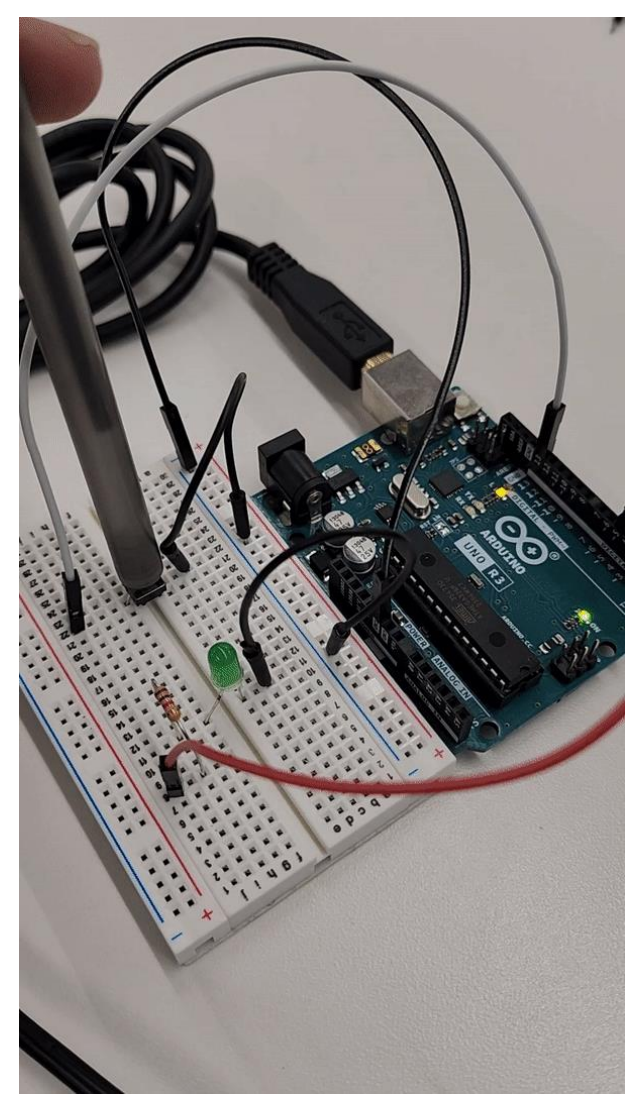

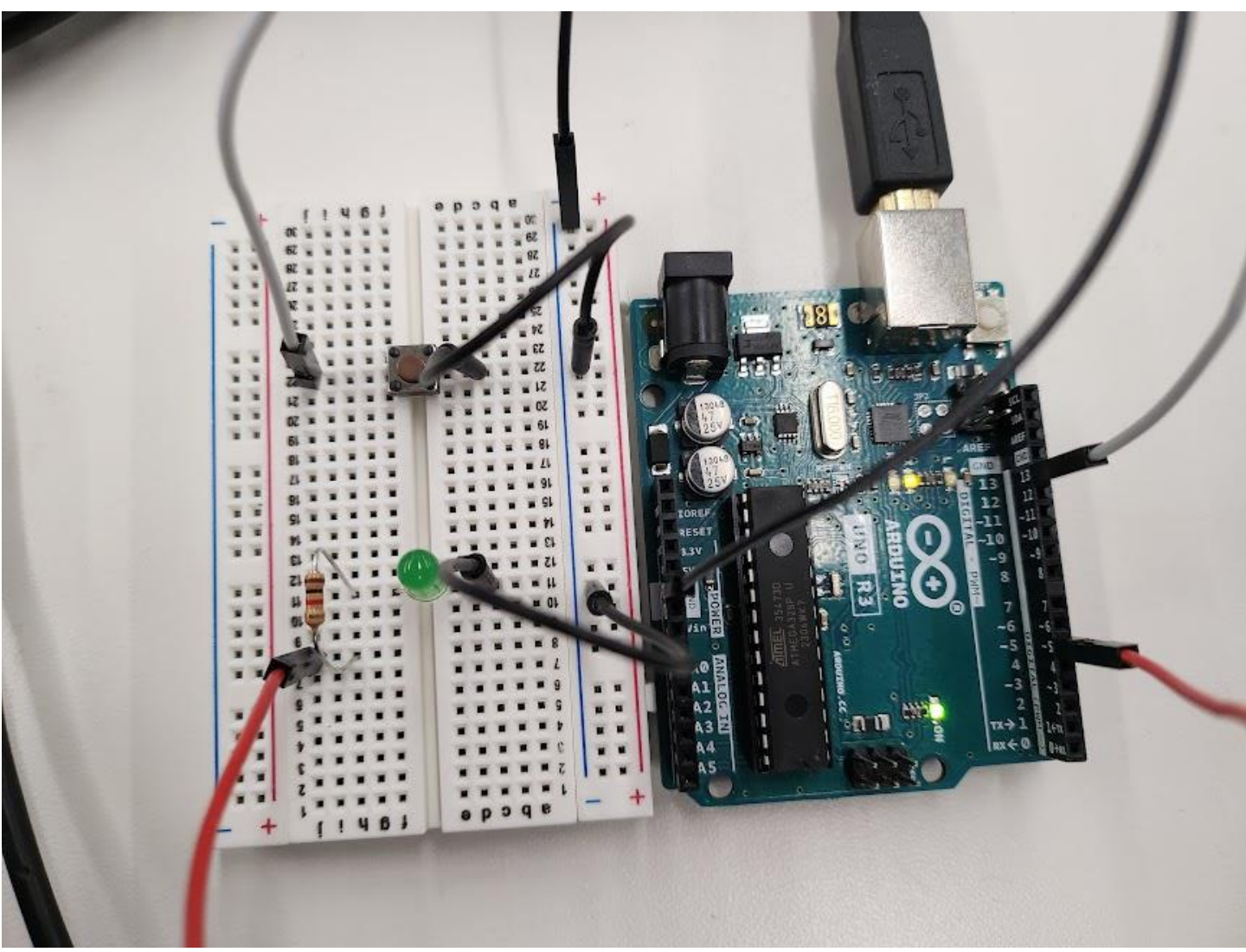

### Code int Button Control int LED voi

```
int ledPin = 5;
int buttonPin = 13;
int val;
```

# void setup() { // put your setup code here, to run once: pinMode(ledPin, OUTPUT); pinMode(buttonPin, INPUT\_PULLUP);

}

```
void loop() {
  // put your main code here, to run repeatedly:
  val = digitalRead(buttonPin);
  if(val == LOW){
    digitalWrite(ledPin, HIGH);
  }
  else{
    digitalWrite(ledPin, LOW);
  }
}
```

### Potentiometer

- A variable resistor. By turning the knob you vary the resistance which in turn varies the amount of voltage allowed through.
- Can be useful for speed control, dimming lights

OUTPUT

• Variable signal... so analog!

POWER

• Let's code

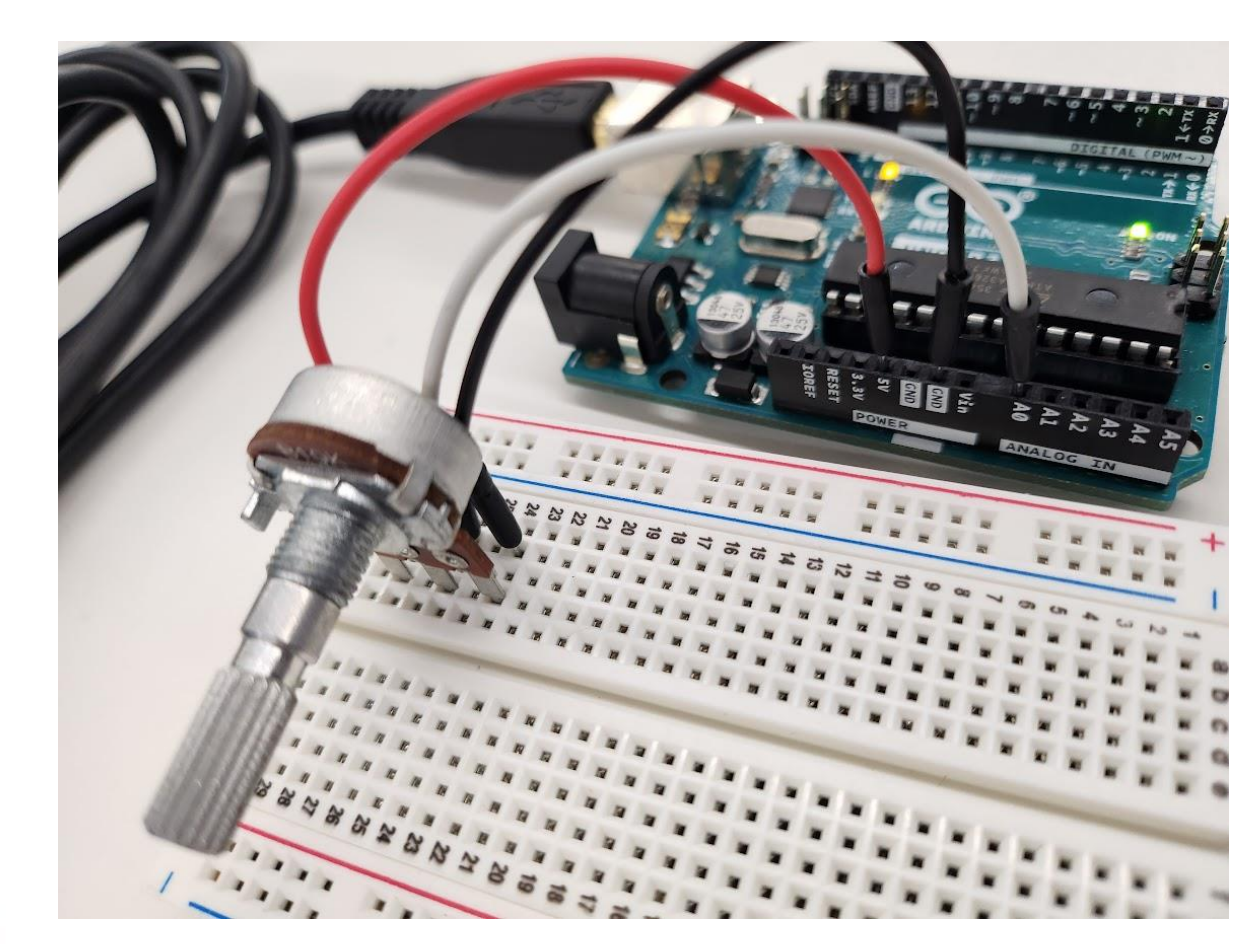

' GND

### Code Potentiometer

```
int potPin = A0;
int potVal;
```

```
void setup() {
   // put your setup code here, to run once:
   Serial.begin(9600);
   pinMode(potPin, INPUT);}
void loop() {
   // put your main code here, to run repeatedly:
   potVal = analogRead(potPin);
   Serial.println(potVal);
}
```

### Potentiometer Control LED

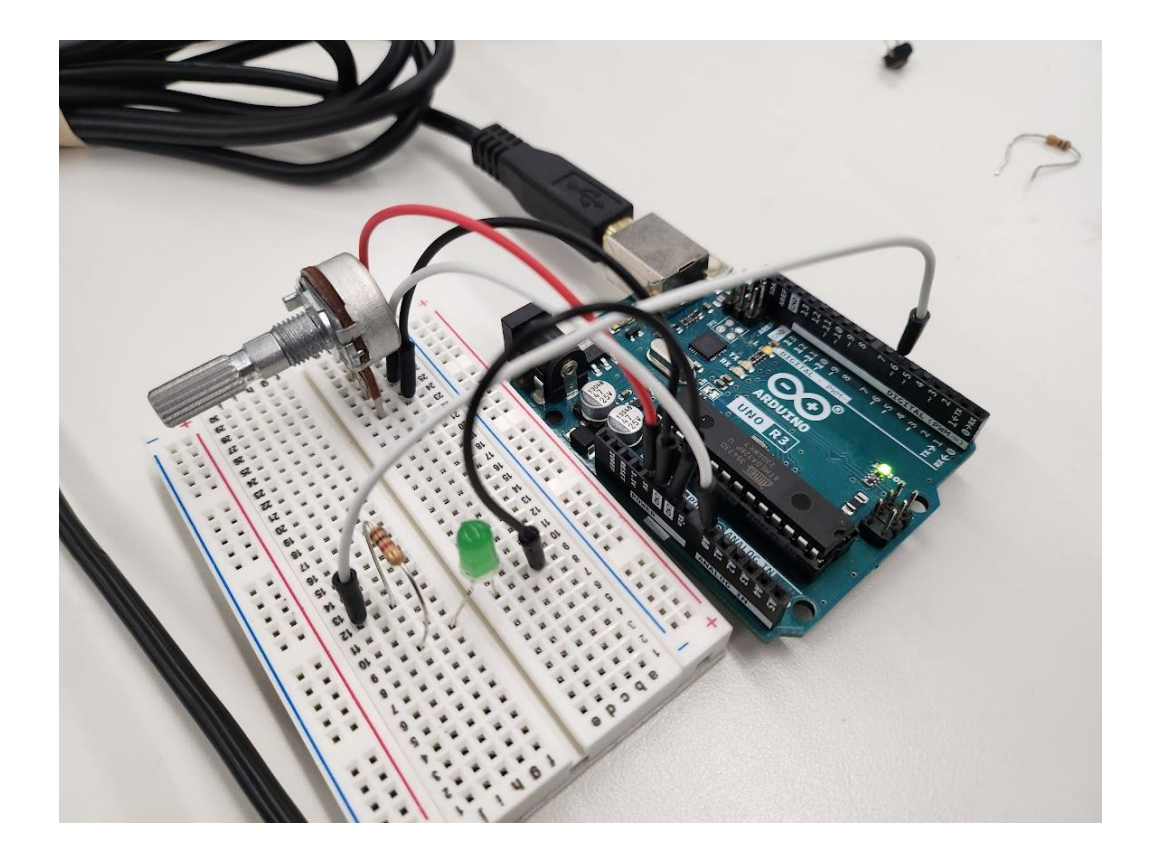

Remember PWM signals?

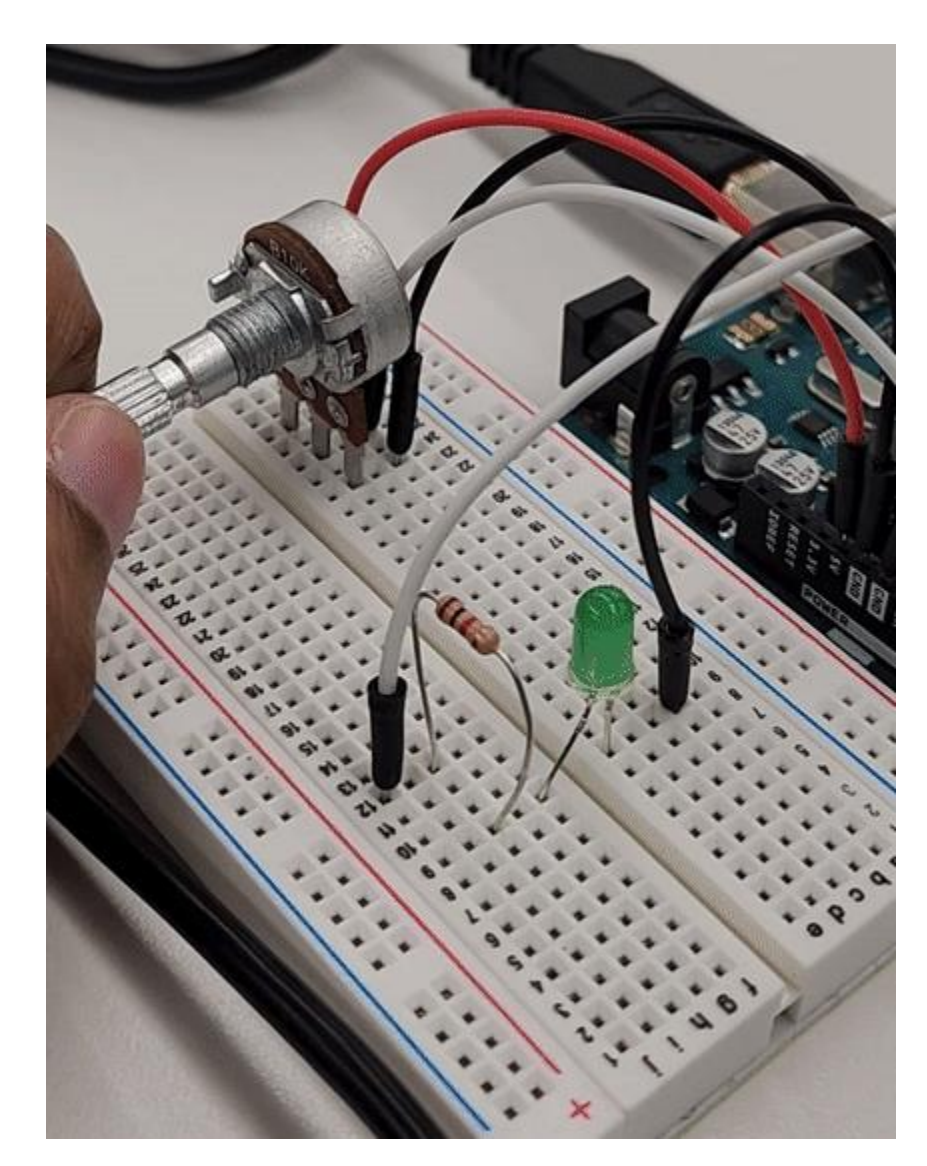

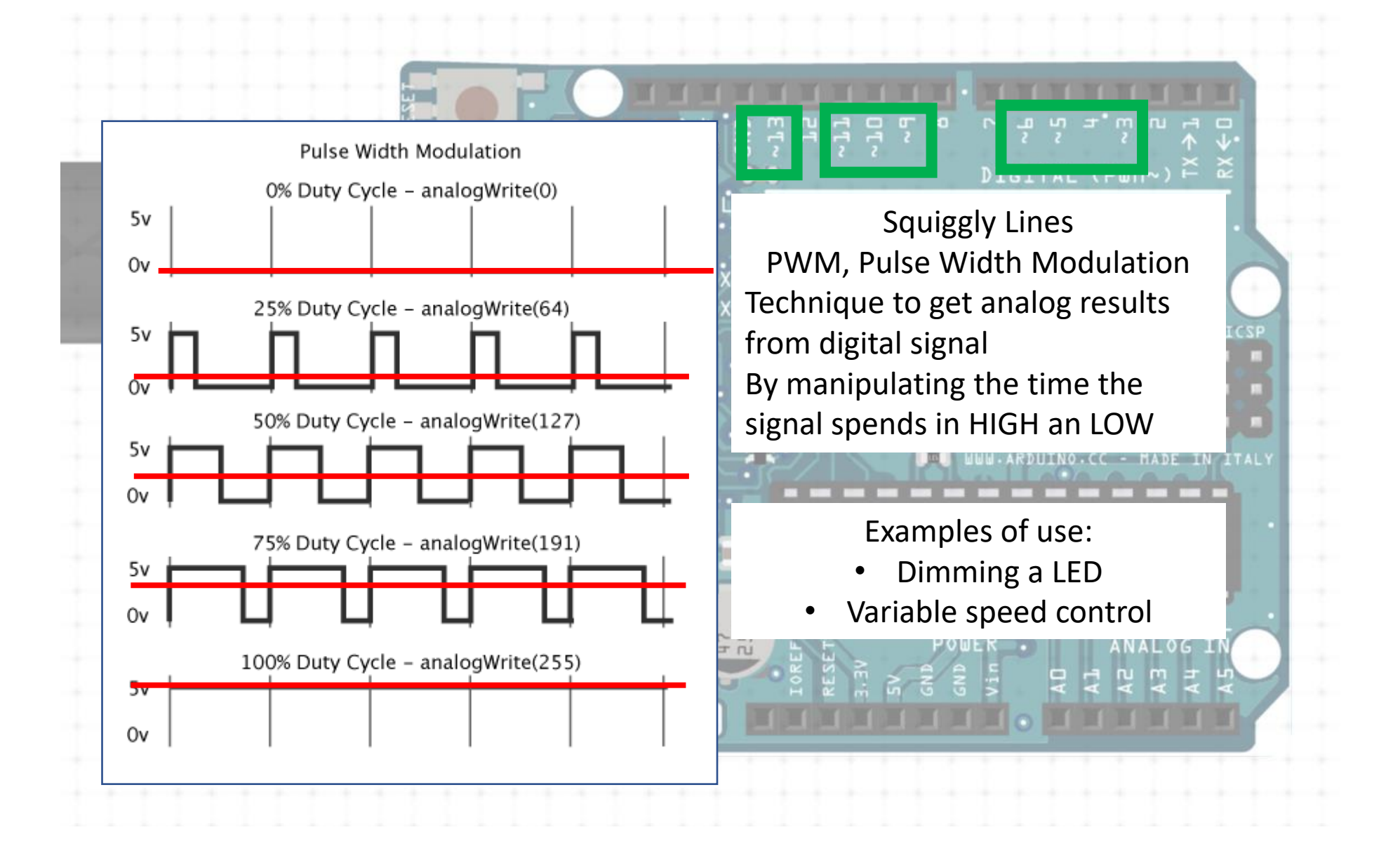

### Mapping Values

Arduino has an analogRead range from 0 to 1023, and an analogWrite range only from 0 to 255

Potentiometer has range of 0 to 1023 LED has range of 0 to 255

Need to map the values 0 to 1023 to 0 to 255

map(val I want to map, [lowerB, upperB] of the initial, [lowerB, upperB] of the final

### Potentiometer Control LED

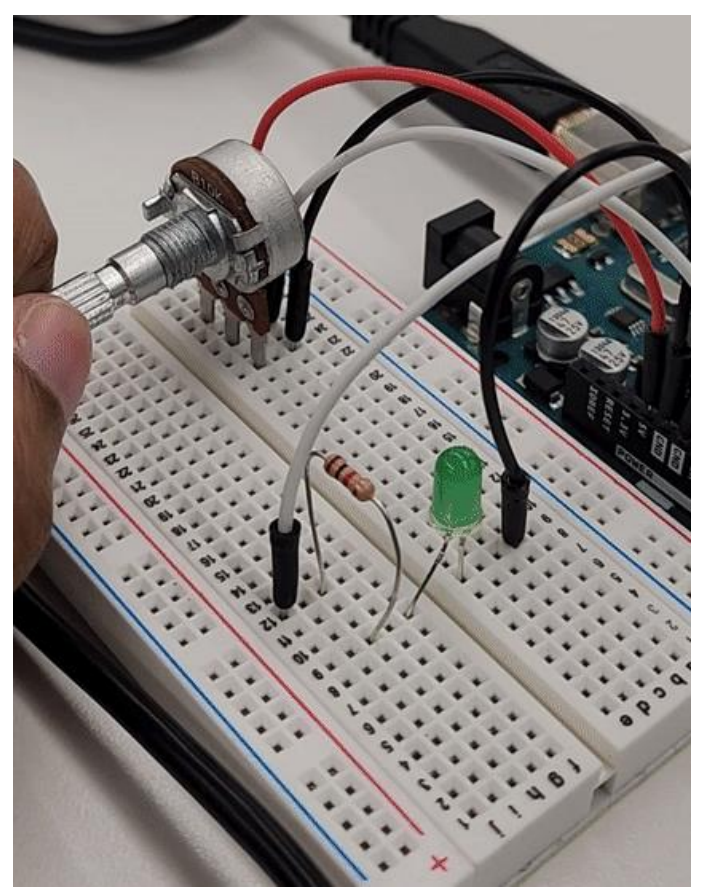

Let's code

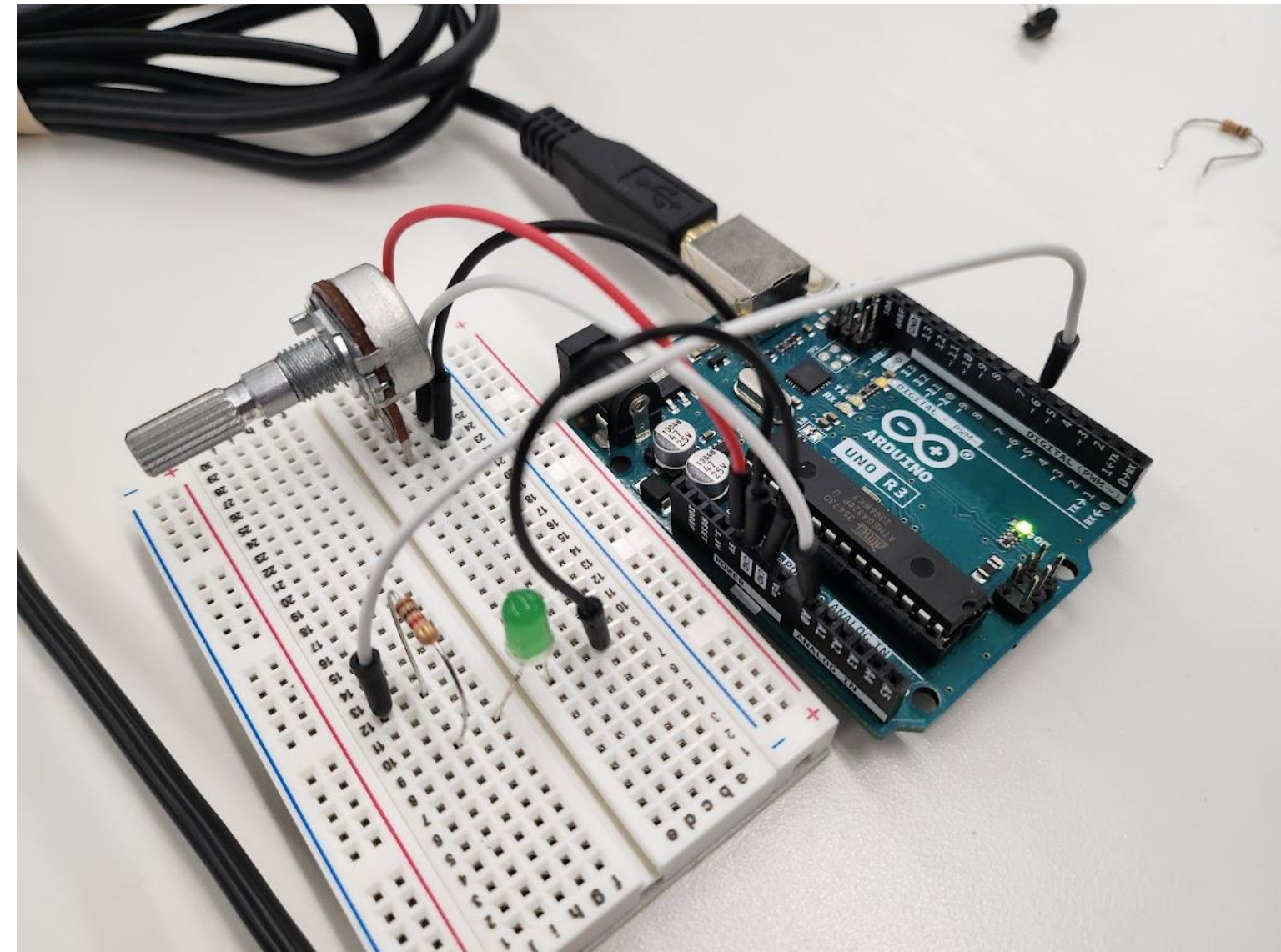

### Code Potentiometer Control LED

```
int potPin = A0;
int potVal;
int ledPin = 6;
int ledVal;
void setup() {
  // put your setup code here, to run once:
  Serial.begin(9600);
  pinMode(potPin, INPUT);
  pinMode(ledPin, OUTPUT);
}
void loop() {
  // put your main code here, to run repeatedly:
```

```
// put your main code here, to run repeatedly
potVal = analogRead(potPin);
//Serial.println(potVal);
ledVal = map(potVal, 0, 1023, 0, 255);
analogWrite(ledPin, ledVal);
}
```

### Sources

- <u>Computer Programming Tutorial</u> (tutorialspoint.com)
- Learn | Arduino Documentation
- <u>PS70: Introduction to Digital</u> <u>Fabrication</u> (nathanmelenbrink.github.io)

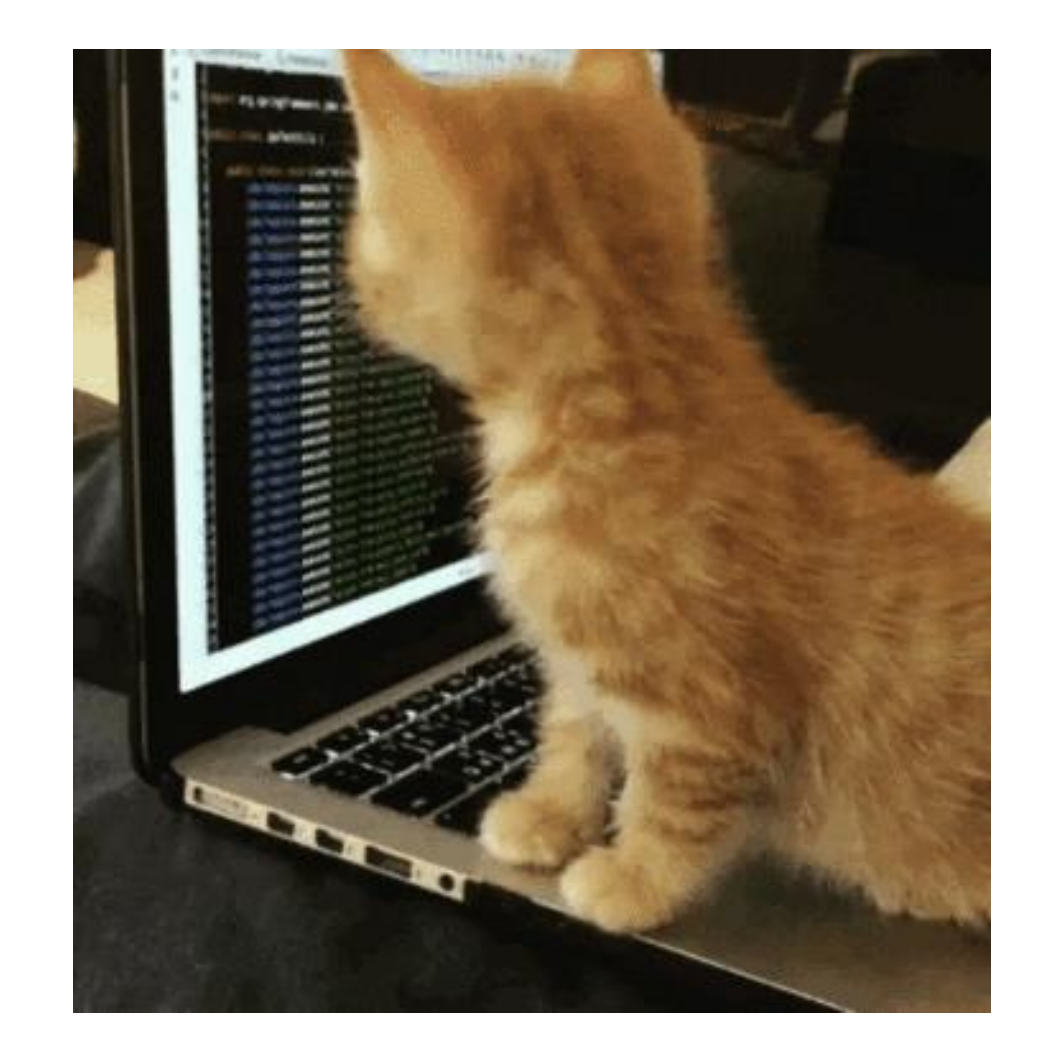